# 線上申辦服申辦

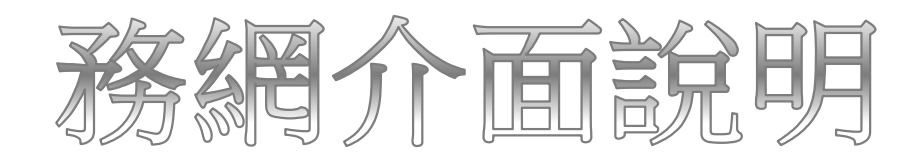

## 線上申辦服務流程說明

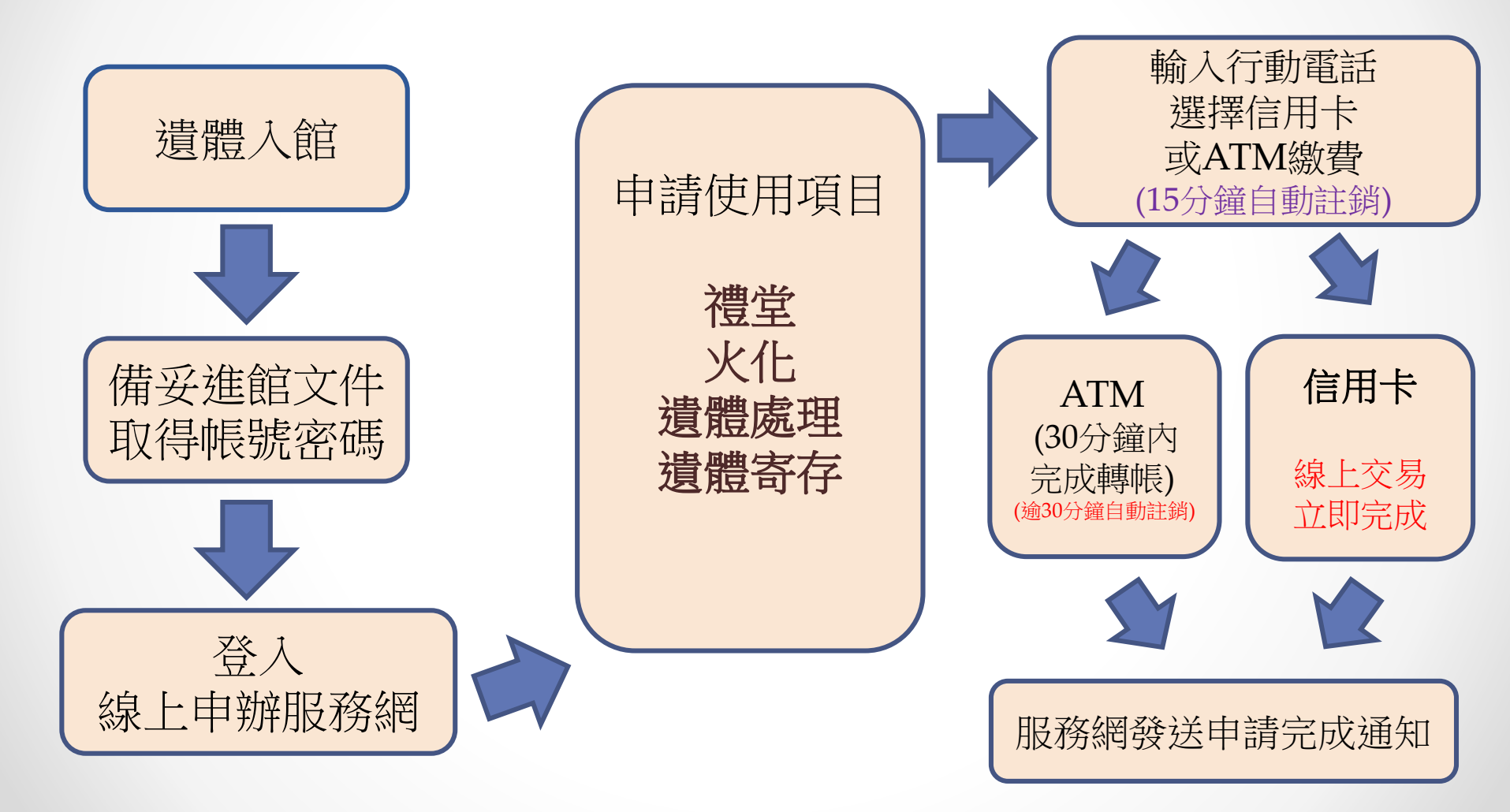

## 線上申辦服務網介面說明 步驟一登入服務網

### 網站連結方式: 備妥文件後,至服務台索取帳號密碼文件。

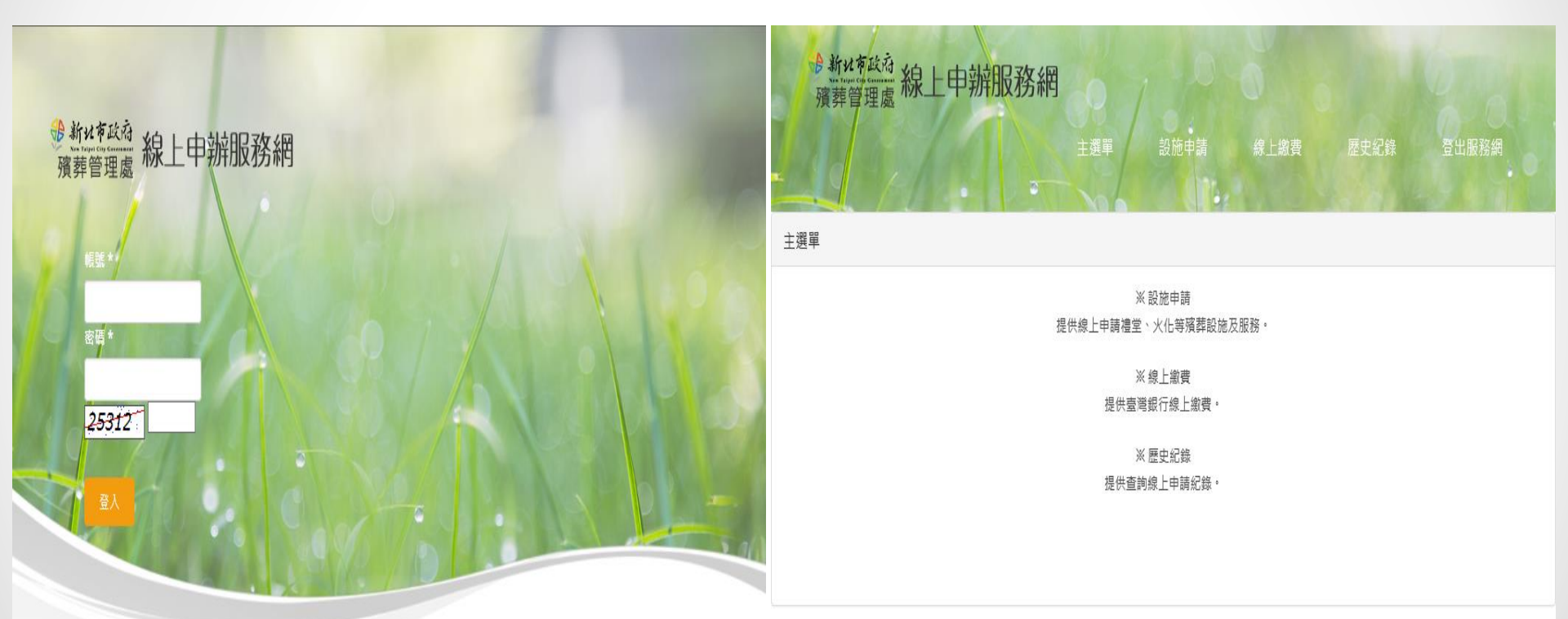

Copyright © 2016.新北市政府殯葬管理處 All rights reserved. 最佳瀏覽畫面1024\*768 處本部:新北市板價區中正路601號/殯儀館:新北市板價區中正路560號/火化場:新北市三峽區介壽路3段260巷1號 處本部: 29660059/服務中心電話:02-2257-1207~10/火化場:02-86765555輪9/速體冷藏室:02-22571207輪150/傳真:02-82521344

Copyright © 2016.新北市政府殯葬管理處 All rights reserved. 最佳瀏覽畫面1024\*768 處本部:新北市板橋區中正路601號 / 殯儀館.新北市板橋區中正路560號 / 火化場:新北市三峽區介壽路3段260巷1號 處本部:29660059 / 服務中心電話:02-2257-1207~10 / 火化場:02-86765555轉9 / 邊體冷藏室:02-22571207轉150 / 傳真:02-82521344

| 線上              | :申辦服務網介面說明          |
|-----------------|---------------------|
| 步驟              | 二 申請使用項目 - 禮廳申請     |
|                 | 1.選擇項目              |
| 》新北市政府<br>殯葬管理處 | 線上申辦服務網             |
| 設施申請            |                     |
| 亡者基本資料          |                     |
| 亡者姓名            | 李大華                 |
| 性別              | 男                   |
| 死亡時間            | 民國105年10月27日        |
| 進館時間            | 民國105年10月28日 13時11分 |
| 身份別             | 一般身份                |
|                 |                     |
| 設施申請            |                     |
|                 | 禮堂<br>遺體火化          |

|                | 2.篩選修        | 系件     |             |
|----------------|--------------|--------|-------------|
| 新北市政府<br>殯葬管理局 | 線上申辦         | 服務網    |             |
| 禮堂申請           |              |        |             |
| 亡者基本資          | 料            |        |             |
| 亡者姓名           | 李大華          |        |             |
| 使用禮堂           | 丙級<br>明儀廳    |        | <b>&gt;</b> |
| 使用項目           | 出殯           |        | ~           |
| 使用日期           | 105/11/13【日】 |        |             |
| 使用時間           | 10 時到 13 時   | 澧堂時段選擇 |             |
| 使用冷氣           | 口是           |        |             |
|                |              | 送出     | 取消          |

| <b>線</b><br>步 | 上申辦月<br>驟二 申請 | <b>旧務網</b><br>使用項目 | <b>介面說明</b><br>] - 禮廳申訪 | <b>月</b><br>青   |
|---------------|---------------|--------------------|-------------------------|-----------------|
|               | 3.選取場         | 款                  |                         | 4.申請注           |
| 禮堂使用情         | 形             | V                  | ×                       | 》新北市政府<br>殯葬管理處 |
| 禮廳:景福         | 廰             |                    |                         | 禮堂申請            |
| 105/11/10     | D【四】【旺日】 使用情法 | ₩                  |                         | 亡者基本資料          |
| ●使用中●         | 休館中●聯合奠祭      |                    |                         |                 |
| 早上            | 中午            | 下午                 | 晚上                      | 亡者姓名 李大華        |
| • 8-11        | • 13-16       | • 17-20            | 0 20-23                 | 使用禮堂丙級明儀        |
|               |               |                    | 取消                      | 使用項目出殯          |
|               |               |                    |                         | 使用日期 105/       |
|               |               |                    |                         |                 |

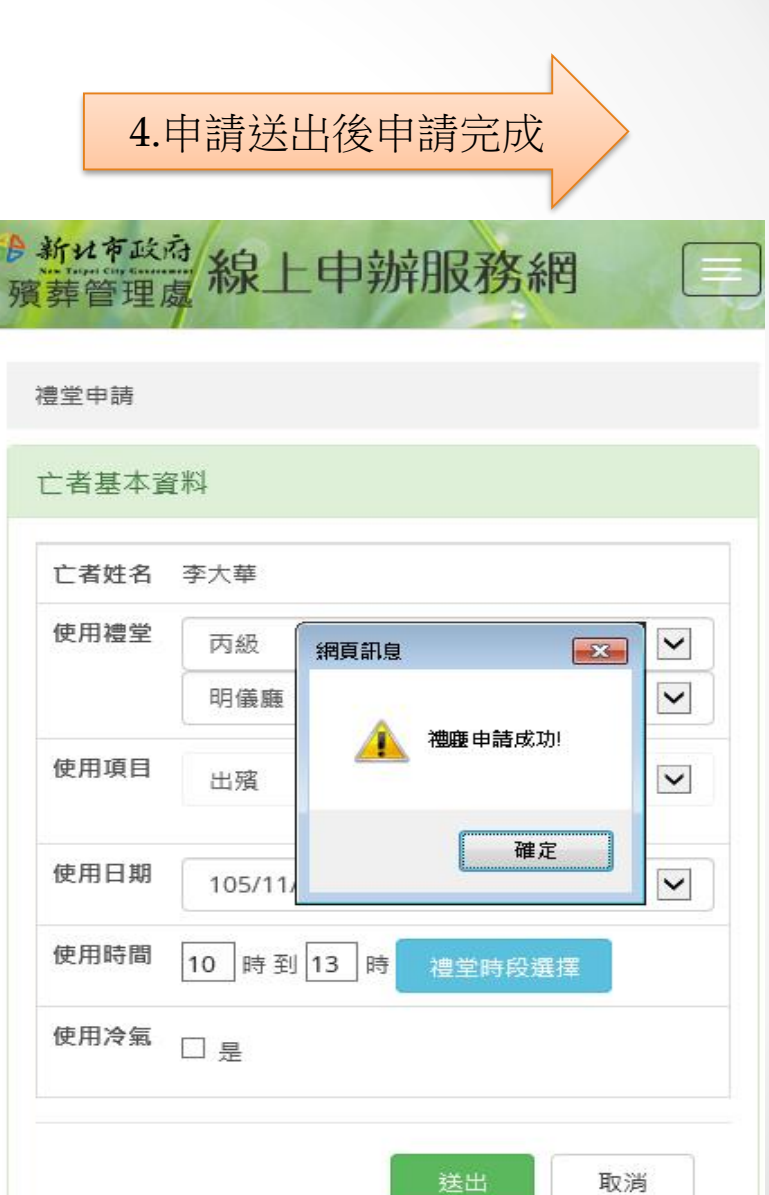

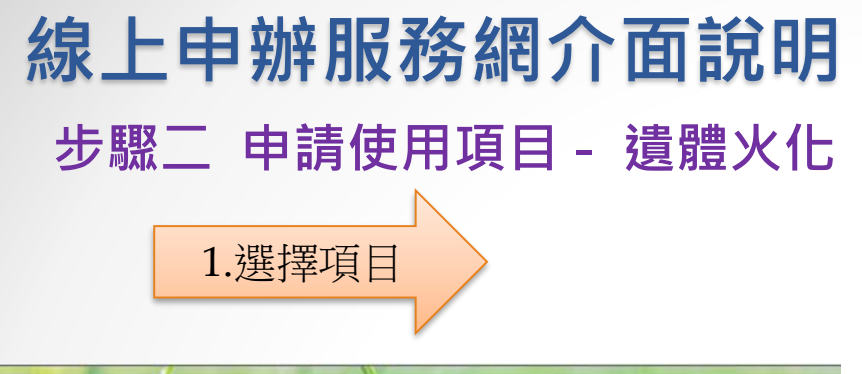

**逮體火**化

禮堂

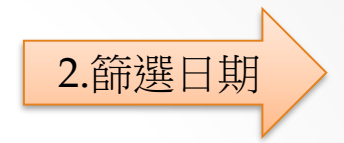

| 葬管理處  | 線上申辦服務網             | 展素管理處 線上甲辦服務網      |
|-------|---------------------|--------------------|
| 施申請   |                     | 火化申請               |
| 者基本資料 |                     | 亡者基本資料             |
| 亡者姓名  | 李大華                 |                    |
| 性別    | 男                   | 亡者姓名 李大華           |
| 死亡時間  | 民國105年10月27日        | 使用日期 105/11/18【五】  |
| 進館時間  | 民國105年10月28日 13時11分 | 使用時段               |
| 身份別   | 一般身份                |                    |
|       |                     | 申請狀況 0/12 查詢詳細申請資訊 |

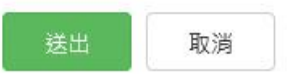

設施申請

~

~

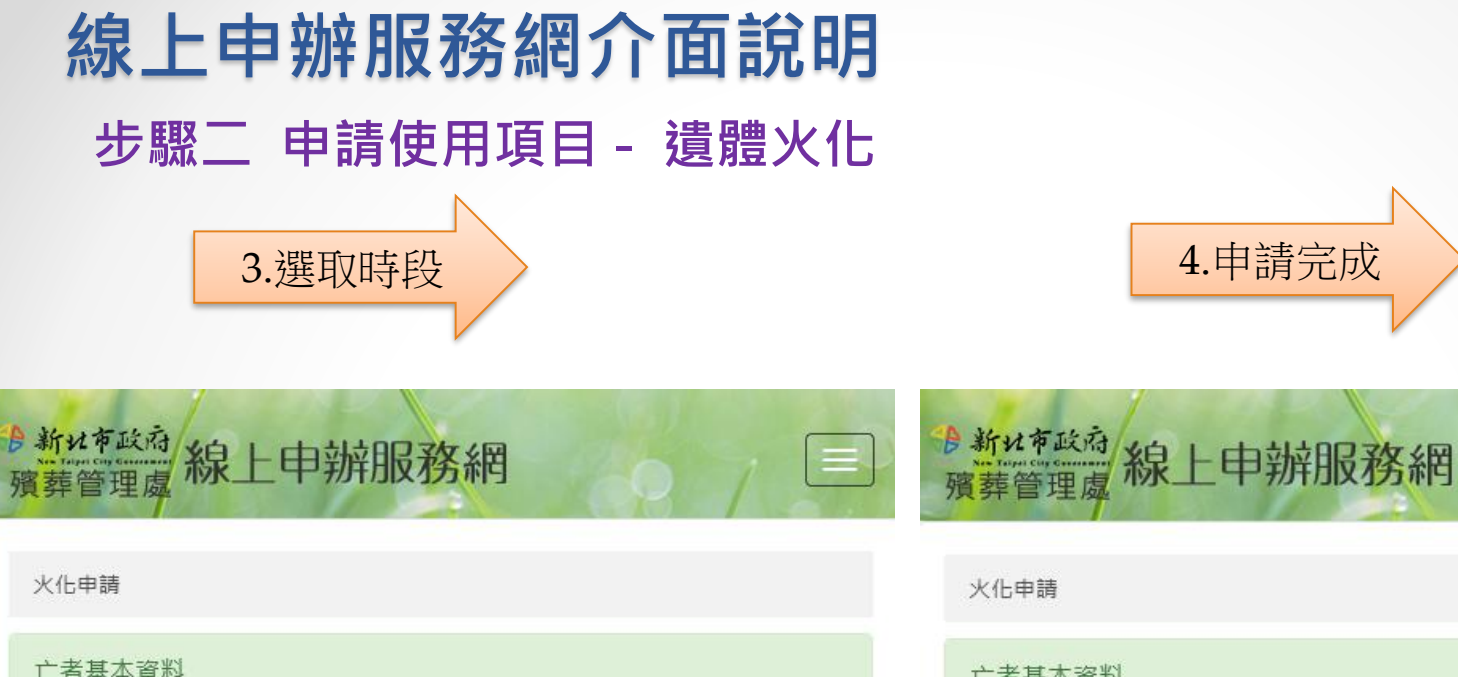

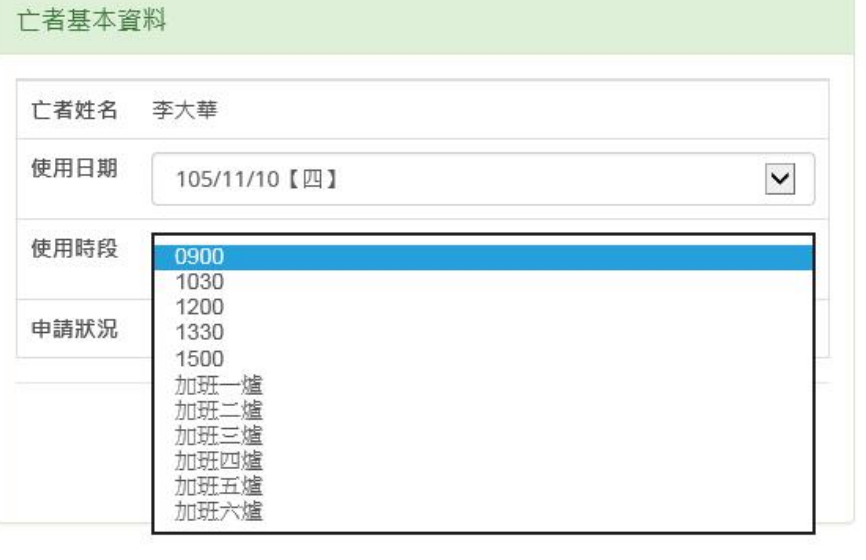

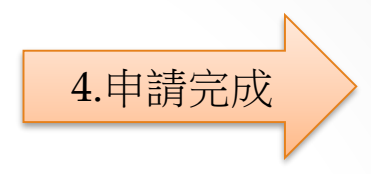

#### 火化申請

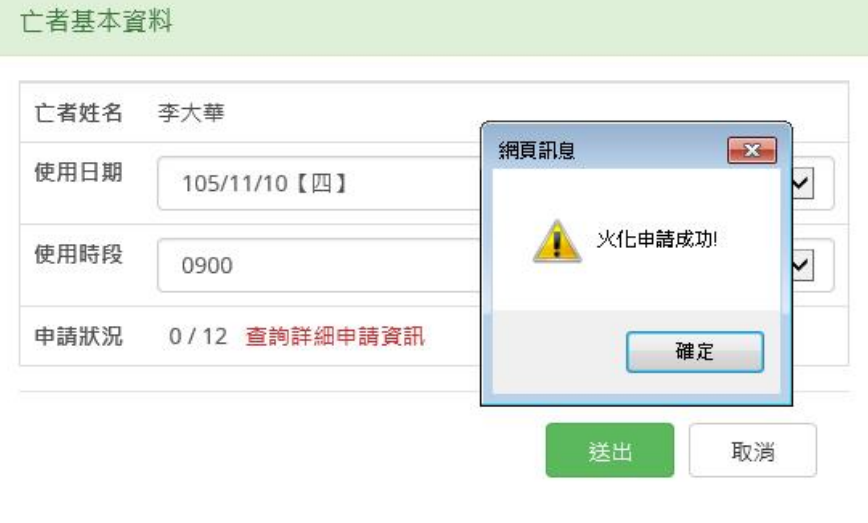

## 線上申辦服務網介面說明

## 步驟二 申請使用項目 - 遺體處理及冰櫃結算

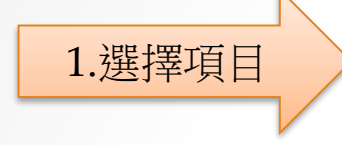

2.檢查結算資料後送出

遺體處理及冰櫃結算

| ŝ | 施申請                                         |                           |
|---|---------------------------------------------|---------------------------|
|   |                                             |                           |
|   | 「日本中」「「「「」」「「」」「「」「」「」「」「」」「」「」」「」」「」」「」」「」 |                           |
|   | 亡者姓名                                        | 李大華                       |
|   | 性別                                          | 男                         |
|   | 死亡時間                                        | 民國107年07月05日              |
|   | 進館時間                                        | 民國107年07月06日 01時00分       |
|   | 身份別                                         | 一般身份                      |
|   | -<br>失火化再辦理告刊式者, 得觉减半收费,                    | 語午由語火仁後,再由語得堂,以便系統計算正確書用。 |

設施申請

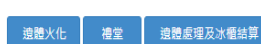

| 線上申請設施  |                      |                     |
|---------|----------------------|---------------------|
|         |                      |                     |
| 使用項目    | 使用備註                 | 申請時間                |
| 丁級禮堂冷氣費 | 107/07/20 安逸廳 7時至10時 | 2018/07/06 13:20:14 |
| 丁級禮堂使用費 | 107/07/20 安逸廳 7時至10時 | 2018/07/06 13:20:14 |

#### 亡者基本資料 亡者姓名 李大華 身分別 一般身份 死亡日期 民國107年07月05日 冰櫃結算資料 冰櫃號碼 一般冰櫃004 寄存起始日期 民國107年07月06日 寄存結束日期 民國107年07月20日 總計天數 15 天 冰櫃結算金額 6400 元 邊體狀態 正常 遗體處理日期 民國107年07月20日 邊體處理項目 洗、穿、化、殮 遗體處理金額 800元 取減

# ATM轉帳繳款

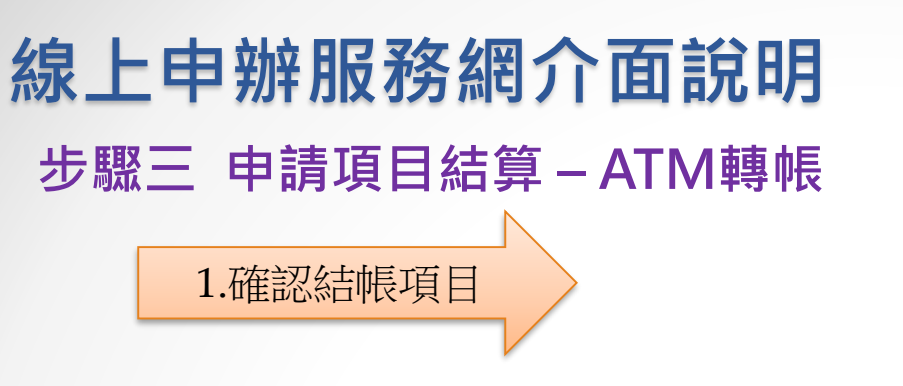

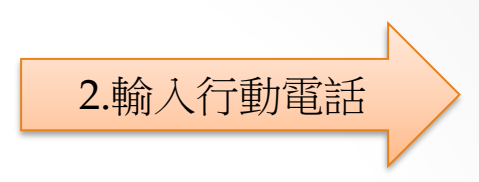

2.结算申請項目後請30分鐘內就應繳令額完成繳費,逾時繳費、繳費金額不正確、繳費帳號錯誤,系統將自動計銷該項申請設施。

3.請於繳費後[再次登入]本系统確認繳費狀態為[繳費成功],如未出現[繳費成功]代表訂租失敗,請至服務中心辦理訂租爭宜,造成您的不便敬請見諒!

#### 1.設施訂租請於申請後15分鐘內完成結算申請項目。

2.結算申請項目後請30分鐘內就應繳金額完成繳費,逾時繳費,繳費金額不正確、繳費帳遞措證,系統將自動註銷該項申請設施。
 3.請於繳費後[再次登入]本系統確認繳費狀態為[繳費成功],如未出現[繳費成功]代表訂租失敗,請至服務中心辦理訂租爭宜,造成您的不便敬請見諒!
 4.頻行代號為台灣銀行(004),轉入帳號為產生的總上繳費帳號。

#### 距離清除未結算設施時間剩下:11分19秒(館內設施)

| 未結算設施   |            |                           |               |      | 未結算設施   |            |                           |               |
|---------|------------|---------------------------|---------------|------|---------|------------|---------------------------|---------------|
| 取消      | 申請日期       | 申請項目                      | 項目備註          | 小計   | 取消      | 申請日期       | 申請項目                      | 項目備註          |
| 註銷      | 2016/11/24 | 105/12/20 明德廳 [出殯] 7時至10時 | 丙級禮堂使用費 1200元 | 1200 | 註銷      | 2016/11/24 | 105/12/20 明德廳 [出殯] 7時至10時 | 丙級禮堂使用費 1200元 |
| 金額總計:NT | \$ 1200    |                           |               |      | 全額總計:NT | \$ 1200    |                           |               |

#### 為確保您的權益,使用服務網完成申請並繳費後,系統將自動寄送簡訊通知。完成繳費後,如逾10分鐘後仍未收到簡訊,代表申請並未成 功,請再行登入 「線上訂租服務網」確認申請內容及繳費狀態,或洽資訊人員,我們將竭誠為您服務。 功,請再行登入 「線上訂租服務網」確認申請內容及繳費狀態,或洽資訊人員,我們將竭誠為您服務。

1.設施訂租請於申請後15分鐘內完成結算申請項目。

4.銀行代號為台灣銀行(004),轉入帳號為產生的線上繳費帳號。

距離清除未結算設施時間剩下:10分50秒(館內設施)

| 繳費方式                    | 繳費方式                               |
|-------------------------|------------------------------------|
| 行動電話: 手機號碼範例:0912345678 | 行動電話: 0912345678 手機號碼範例:0912345678 |
| ATM繳費                   | ATM繳費                              |

小計

1200

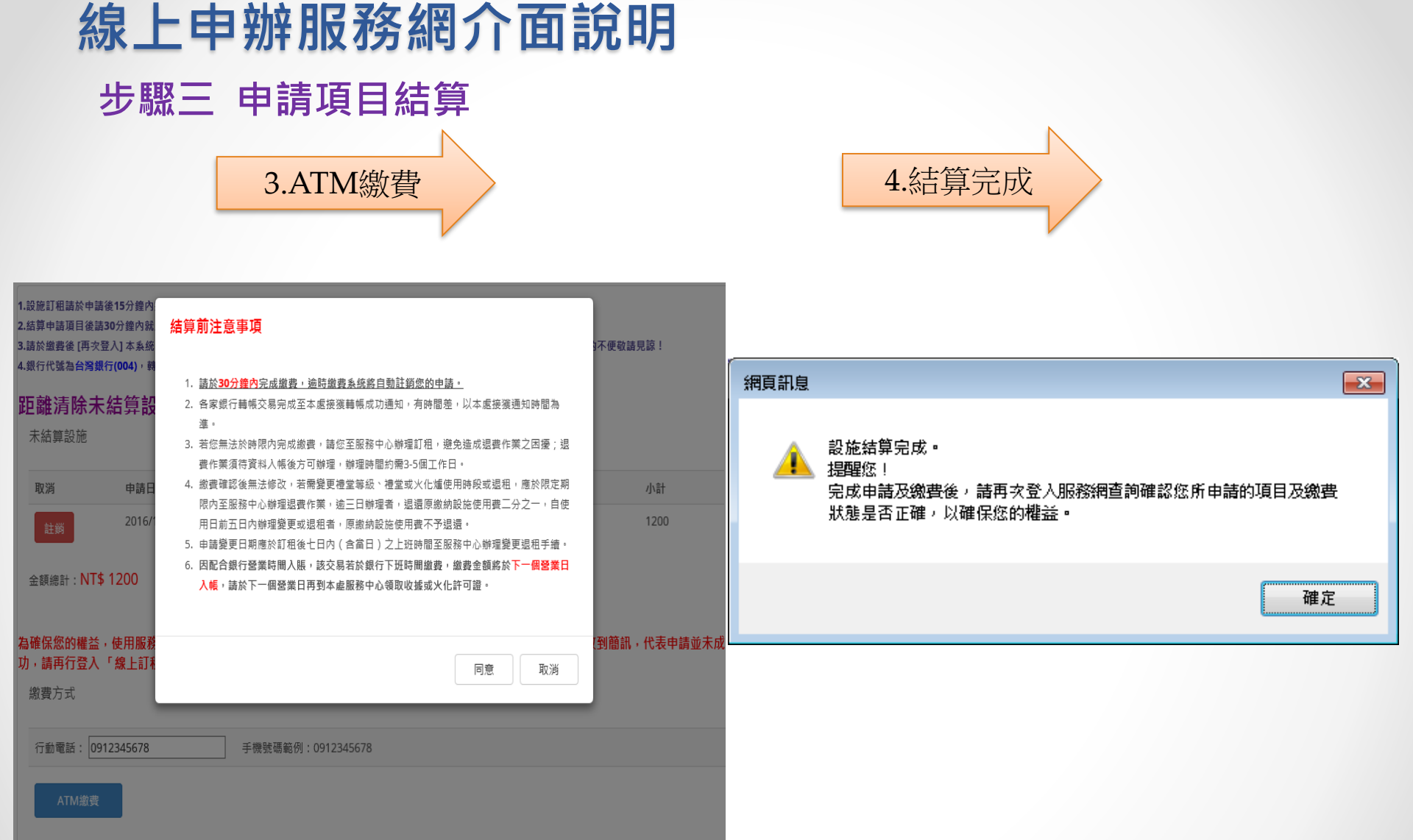

## 線上申辦服務網介面說明

## 步驟四 確認交易結果

## 5.30分鐘內繳款

1200

7107981124000016

尚未繳費

取消訂租

列印

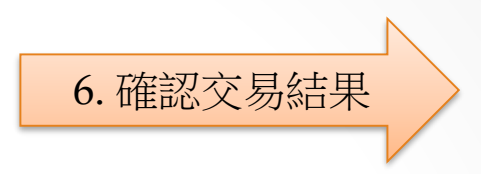

1200

7107981124000016

付款完成

取消訂租

|                                                                                                    | 際上版員                                                                                                    |  |  |  |  |
|----------------------------------------------------------------------------------------------------|----------------------------------------------------------------------------------------------------|--|--|--|--|
| <ol> <li>1.設施訂租請於申請後15分鐘內完成結算申請項目。</li> <li>2.結算申請項目後請30分鐘內就產繳金額完成繳費,逾時繳費、繳費金額不正確、繳費帳號錯誤, 糸练將自動註額該項申請設施。</li> <li>3.請於繳費後[再次登入]本糸統確認繳費狀應為[繳費成功],如末出現[繳費成功]代表訂租失敗,請至服務中心辦理訂租爭宜,造成您的不便敬請見諒!</li> <li>4.銀行代號為台灣銀行(004),轉入帳號為產生的線上繳費帳號。</li> </ol> | <ol> <li>1.設施訂租請於中請後15分鐘內完成結算申請項目。</li> <li>2.結算申請項目後請30分鐘內就應繳金額完成繳費,逾時繳費、繳費金額不正確、繳費帳號錯誤,系統將自動註銷該項申請設施。</li> <li>3.請於繳費後(再次登入]本系統確認繳費狀隱為[繳費成功],如末出現[繳費成功]代表訂租失敗,請至服務中心辦理訂租爭宜,造成您的不便敬請見諒!</li> <li>4.銀行代號為台<mark>灣銀行(004)</mark>,轉入帳號為產生的總上繳費帳號。</li> </ol> |  |  |  |  |
| 距離清除未繳費設施時間剩下:29分51秒(館內設施)<br><sup>已結算設施</sup>                                                                                                    | 已結算設施                                                                                                    |  |  |  |  |
| ★如果您已ATM轉帳交易成功,轉帳帳號及金額皆正確,但繳費狀態未能更新為繳費成功,請點擊<br>反應轉帳問題<br>ATM 繳費項目                                                                                                    | ★如果您已ATM轉帳交易成功,轉帳帳號及金額皆正確,但繳費狀應未能更新為繳費成功,請點擊<br>反應轉帳問題<br>ATM 繳費項目                                                                                                    |  |  |  |  |
| 結算日期 結算編號 塵皺金額 線上繳費帳號 繳費狀態 取消訂租 使用獲證                                                                                                    | 結算日期 結算編號 塵繳金額 線上繳費帳號 繳費狀態 取消訂租 使用憑證                                                                                                    |  |  |  |  |

伯 L納曲

2016/11/24

10500001

2016/11/24

10500001

娘上嬼弗

列印

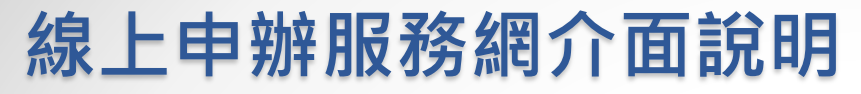

## 步驟四 確認交易結果

|             | / L |
|-------------|-----|
| 7. 申請完成列印憑證 | :   |
|             | 1 / |

| 2 (9 | 使用憑證-新北市政府殯葬管理處 - Windows Internet Explorer |           |                 |               |      |  |
|------|---------------------------------------------|-----------|-----------------|---------------|------|--|
|      | 新北市政府殯葬管理處                                  |           |                 |               |      |  |
|      | 亡者姓名                                        |           | 王大明             |               |      |  |
|      | 性別                                          |           | 男               |               |      |  |
|      |                                             |           |                 |               |      |  |
|      | 申請日期                                        | 申請項目      |                 | 項目備註          | 小計   |  |
|      | 2016/11/24                                  | 105/12/20 | 明德廳 [出殯] 7時至10時 | 丙級禮堂使用費 1200元 | 1200 |  |
|      |                                             |           | 列印使用憑           | 證             |      |  |
|      |                                             |           |                 |               |      |  |
|      |                                             |           |                 |               |      |  |
|      |                                             |           |                 |               |      |  |

# 信用卡繳費

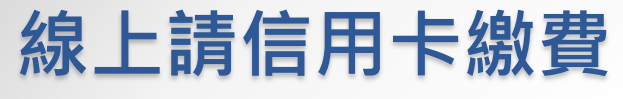

## 步驟一 申請使用項目

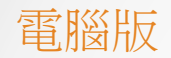

#### 1.設施訂租請於申請後15分鐘內完成結算申請項目・

2.4度を含調を経営の後的な適量を設定に置き、資料費、量量を終不正等、資源を結果す。糸底形を由当税改革や発生を 3.歳計量費は「(不)之人)本糸信容認識がある((感覚成功)、水糸の間量質の別代表灯発光数、値呈展体や心器技(体身金)、由成品か不便可適発症 4.点代行性素加量費(1000)、利、私気法会を20歳上型費(名)、

#### 距離清除未結算設施時間剩下:14分23秒(館內設施)

| 未結算設施 |            |                                   |               |      |  |
|-------|------------|-----------------------------------|---------------|------|--|
| 取消    | 申請日期       | 申請項目                              | 項目備註          | 小計   |  |
| 註鎖    | 2018/07/05 | 107/07/06至107/07/15 [)诗稿] 一般冰櫃004 | 遺體冷藏及保管 4000元 | 4000 |  |
| 註鎬    | 2018/07/05 | 107/07/15 安祥廳 [出預] 7時至10時         | 丁级禮堂使用費 300元  | 300  |  |
| 註鎬    | 2018/07/05 | 107/07/15 安祥鑫 [冷氣] 7時至10時         | 丁级禮堂冷氣費 100元  | 100  |  |
| 註鎖    | 2018/07/05 | 107/07/15 [洗] 還體洗券                | 還體洗鼻 200元     | 200  |  |
| 註綱    | 2018/07/05 | 107/07/15 [化] 遺體化粧                | 遺體化粧 200元     | 200  |  |
| 註鎖    | 2018/07/05 | 107/07/15 [穿] 遺體薔装                | 遺體菩裝 200元     | 200  |  |
| 註鎖    | 2018/07/05 | 107/07/15 [強] 遭難大險                | 遺體大陵 200元     | 200  |  |

金額總計:NT\$ 5200

#### 為確保您的權益,使用服務與完成申請並證養後,糸成為自動容送簡訊通知,完成證書後,如道10分變後仍示咬到簡訊,代表申請並未成功,請再行登入「級上訂組服務網」確認申請內容及證書狀是,或治實調及員,我們認識誠為您服務。

| 繳費方式  |       |                      |
|-------|-------|----------------------|
| 行動電話: |       | · 手機頻電範別: 0912345678 |
| ATM論實 | 信用卡塗費 |                      |

使用信用卡繳費,若後續需退費,不會退回現金,只 會退回信用卡的信用額度。

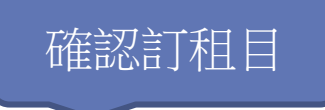

### 行動裝置版

| 線上繳費                                                                                                    |            |                                                 |                             |      |  |  |
|----------------------------------------------------------------------------------------------------|------------|-------------------------------------------------|-----------------------------|------|--|--|
| 1.設施訂租請於申請後15分鐘內完成結算申請項目。<br>2.結算申請項目後請30分鐘內就應繳金額完成繳買,逾時繳買、繳買<br>金額不正確、繳買帳號錯誤,系統將自動註銷該項申請設施。<br>3.請於繳買後(再次堅入)本系統確認繳買狀態為(繳買成功),如未出<br>[繳買成功代表訂租失敗,請至服務中心辦理訂租事宜,造成您的不<br>稅請見諒!<br>4.銀行代號為台灣銀行(004),購入帳號為產生的線上繳買帳號。<br>距離清除未結算設施時間剩下:10分2<br>秒(館內設施)<br>未結算設施 |            |                                                 |                             |      |  |  |
| 取消                                                                                                    | 申請日期       | 申請項目                                            | 項目<br>備註                    | 小計   |  |  |
| 註錫                                                                                                    | 2018/07/06 | 107/07/06<br>至<br>107/07/15<br>[冷藏] —<br>般冰櫃004 | 還建<br>冷蔵<br>及管<br>4000<br>元 | 4000 |  |  |
| 註筠                                                                                                    | 2018/07/06 | 107/07/15<br>安詳廳 [出<br>殯] 7時至<br>10時            | 丁級<br>禮伊<br>費<br>300<br>元   | 300  |  |  |
| 註鍋                                                                                                    | 2018/07/06 | 107/07/15<br>安詳廳 [冷<br>氣] 7時至<br>10時            | 丁級<br>禮堂<br>冷氣<br>費         | 100  |  |  |

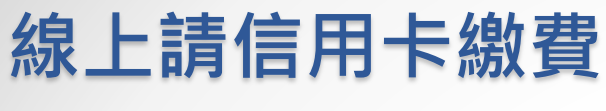

## 步驟二 信用卡繳費

### 電腦版

#### 距離清除未結算設施時間剩下:0分57秒(館內設施)

未結算設施

| 取消 | 申請日期       | 申請項目                             | 項目備註              | 小計   |
|----|------------|----------------------------------|-------------------|------|
| 註銷 | 2018/07/06 | 107/07/06至107/07/15 [冷藏] 一般冰櫃004 | 遺體冷藏及保管 4000元     | 4000 |
| 註銷 | 2018/07/06 | 107/07/15 安詳廳 [出殯] 7時至10時        | 丁級禮堂使用費 300元      | 300  |
| 註銷 | 2018/07/06 | 107/07/15 安詳廳 [冷氣] 7時至10時        | 丁級禮堂冷氣費 100元      | 100  |
| 註銷 | 2018/07/06 | 107/07/15 [洗] 遺體洗身               | 遠體洗身 200元         | 200  |
| 註銷 | 2018/07/06 | 107/07/15 [化] 遺體化粧               | <u> 遠體化粧 200元</u> | 200  |
| 註銷 | 2018/07/06 | 107/07/15 [穿] 遺體著裝               | 遠體著裝 200元         | 200  |
| 註鎖 | 2018/07/06 | 107/07/15 [殮] 遺體大殮               | 遺體大殮 200元         | 200  |

金額總計:NT\$ 5200

#### 為確保您的權益,使用服務網完成申請並繳費後,系統將自動寄送簡訊通知。 完成繳費後,如逾10分鐘後仍未收到簡訊,代表申請並未成功,請再行登入 「線」 繳費方式

行動電話: 0912345678 手機號碼範例: 0912345678

### 請輸入行動電話

## 行動裝置版

| 註鍋    | 2018/07/06 | 107/07/15<br>[化] <b>遺體</b><br>化粧 | <u>遺</u> 體<br>化粧<br>200<br>元 | 200 |
|-------|------------|----------------------------------|------------------------------|-----|
| 註鎬    | 2018/07/06 | 107/07/15<br>[穿] 遺種<br>著裝        | <u>遺</u> 軆<br>著裝<br>200<br>元 | 200 |
| 註錫    | 2018/07/06 | 107/07/15<br>[胦] 遺種<br>大胦        | 遺軆<br>大強<br>200<br>元         | 200 |
| 金額總計: | NT\$ 5200  |                                  |                              |     |

為確保您的權益,使用服務網完成申請並繳費後, 系統將 自動寄送簡訊通知。完成繳費後, 如逾10分鐘後仍未收到 簡訊, 代表申請並未成功, 請再行登入「線上訂租服務 網」確認申請內容及繳費狀態, 或洽資訊人員, 我們將喝 誠為您服務。

繳費方式

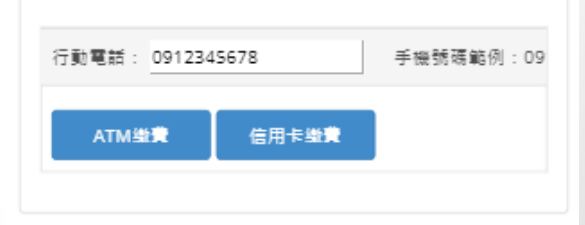

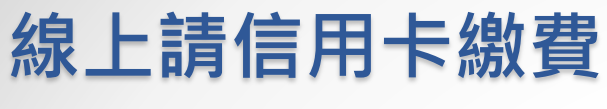

### 步驟二 信用卡繳費

### 電腦版

#### 距離清除未結算設施時間剩下:0分57秒(館內設施)

未結算設施

| 取消 | 申請日期       | 申請項目                             | 項目備註          | 小計   |
|----|------------|----------------------------------|---------------|------|
| 註銷 | 2018/07/06 | 107/07/06至107/07/15 [冷藏] 一般冰櫃004 | 遠韙冷藏及保管 4000元 | 4000 |
| 註銷 | 2018/07/06 | 107/07/15 安詳廳 [出殯] 7時至10時        | 丁級禮堂使用費 300元  | 300  |
| 註銷 | 2018/07/06 | 107/07/15 安詳廳 [冷氣] 7時至10時        | 丁級禮堂冷氣費 100元  | 100  |
| 註銷 | 2018/07/06 | 107/07/15 [洗] 遺體洗身               | 遺體洗身 200元     | 200  |
| 註銷 | 2018/07/06 | 107/07/15 [化] 遺體化粧               | 遺體化粧 200元     | 200  |
| 註銷 | 2018/07/06 | 107/07/15 [穿] 遠體著裝               | 遠體著裝 200元     | 200  |
| 註銷 | 2018/07/06 | 107/07/15 [殮] 遺體大殮               | 遺體大殮 200元     | 200  |

金額總計:NT\$ 5200

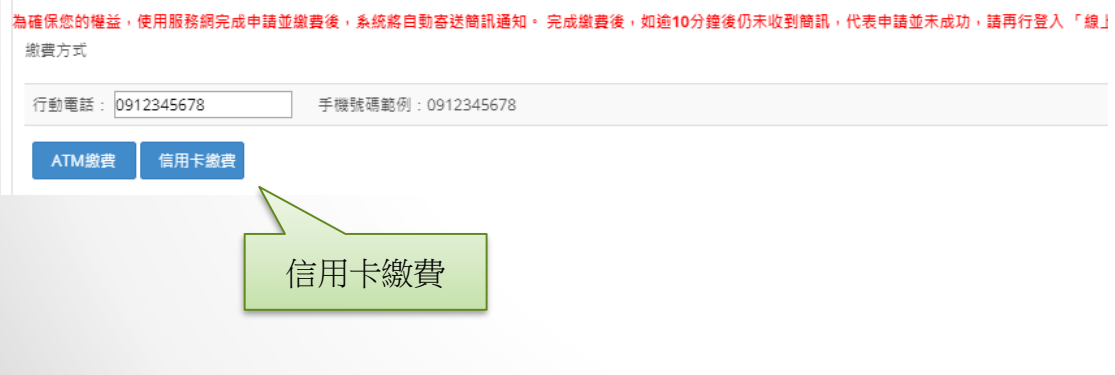

請在十五分鐘內選擇繳費方式,否則將會自動註銷訂租項目。

## 行動裝置版

| 註鍋             | 2018/07/06 | 107/07/15<br>[化] <b>遺體</b><br>化粧 | <u>遺</u> 體<br>化粧<br>200<br>元 | 200 |  |
|----------------|------------|----------------------------------|------------------------------|-----|--|
| 註鍋             | 2018/07/06 | 107/07/15<br>[穿] 遺種<br>著裝        | <u>遺</u> 軆<br>著裝<br>200<br>元 | 200 |  |
| 註鍋             | 2018/07/06 | 107/07/15<br>[胦] 遺種<br>大胦        | 遺軆<br>大強<br>200<br>元         | 200 |  |
| 金額總計:NT\$ 5200 |            |                                  |                              |     |  |

為確保您的權益,使用服務網完成申請並繳費後,系統將 自動寄送簡訊通知。完成繳費後,如逾10分鐘後仍未收到 簡訊,代表申請並未成功,請再行登入「線上訂租服務 網」確認申請內容及繳費狀態,或洽資訊人員,我們將喝 誠為您服務。

総費方式 行動電話: 0912345678 手機號碼範例: 09 ATM塗費 信用卡塗業 信用卡繳費

## 線上請信用卡繳費

## 步驟三 送出資料

### 電腦版

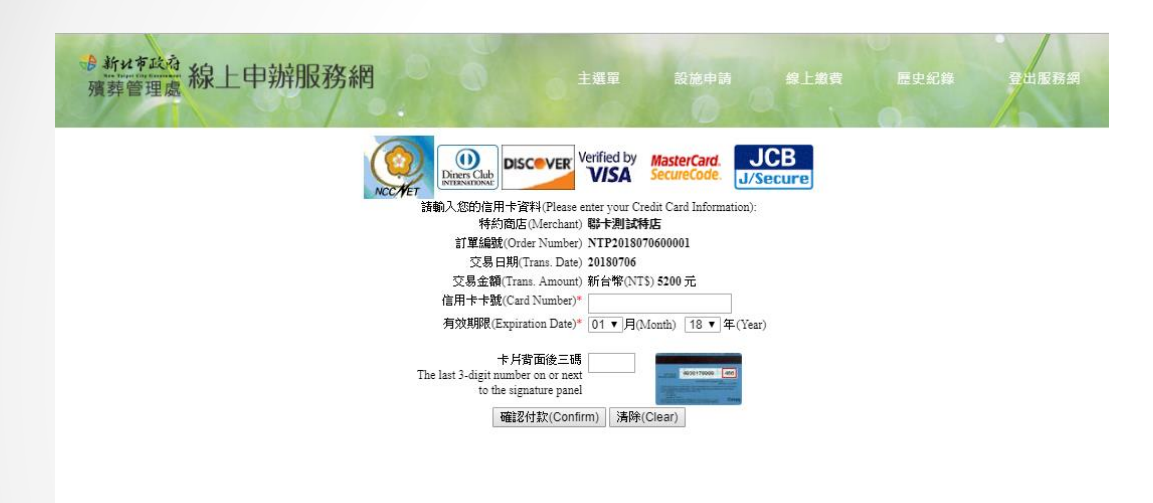

行動裝置版

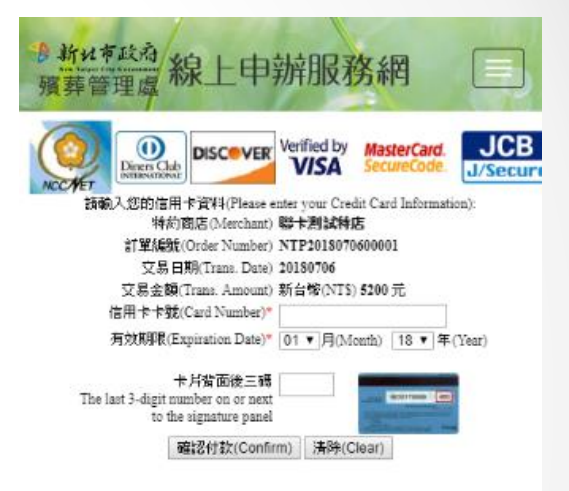

在信用卡繳費頁面,若關閉視窗或離開該頁面, 會導致交易失敗。 Copyright © 2016.新北市政府預莽管理處 All rights reserved. 最佳 瀏覽畫面1024\*768

4

盧本部:新北市板橋區環河西路五段502號/彈儀館:新北市板橋區 環河西路五段502號/火化場:新北市三峡區介壽路3段260巷1號 盧本部:29660059/服務中心電話:02-2257-1207-10/火化場: 02-86765555騎9/還體冷藏室:02-22571207轉150/備真:02-82521344

## **線上請信用卡繳費** 步驟四 確認交易結果

### 電腦版

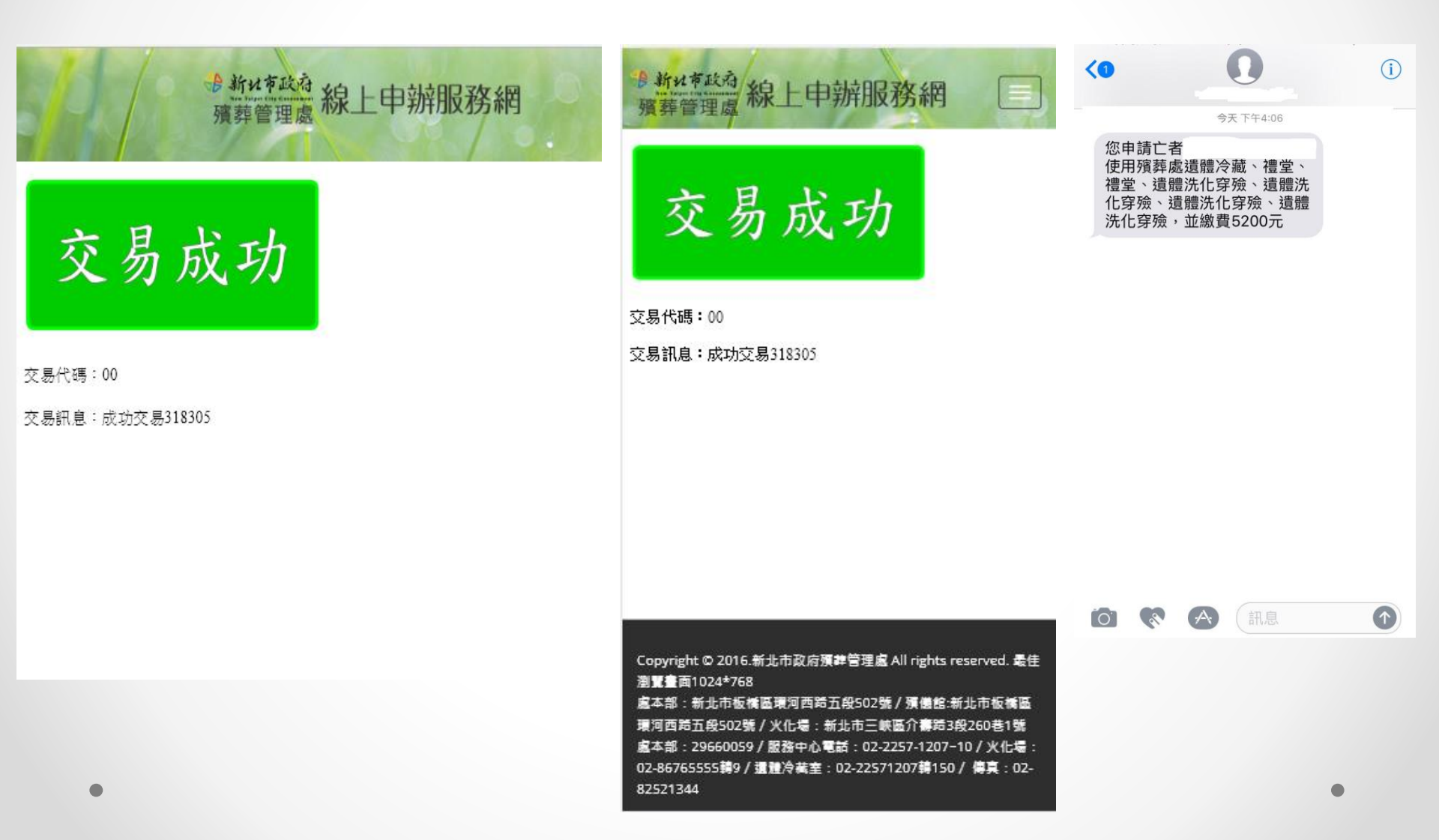

行動裝置版

申請完成通知簡訊

## **線上請信用卡繳費** 步驟四 確認交易結果

| ß        | 使用憑證-新北市政府殯劇                                                          | 靠管理處 - Goog | le Chrome             |                                                  | -    |  | × |
|----------|-----------------------------------------------------------------------|-------------|-----------------------|--------------------------------------------------|------|--|---|
| <b>i</b> | test.ritai.com.tw/NewTFUNOnline/web/PayPrint.aspx?id=NTP2018070600001 |             |                       |                                                  |      |  |   |
|          | 新北市政府殯葬管理處                                                            |             |                       |                                                  |      |  |   |
|          | 亡者姓名                                                                  |             | 李大華                   |                                                  |      |  |   |
|          | 性別                                                                    |             | 男                     |                                                  |      |  |   |
|          |                                                                       |             |                       |                                                  |      |  |   |
|          | 申請日期                                                                  | 申請項目        |                       | 項目備註                                             | 小計   |  |   |
|          | 2018/07/06                                                            | 107/07/06~1 | 07/07/15 [冷藏] 一般冰櫃004 | 遺體冷藏及保管 4000元                                    | 4000 |  |   |
|          | 2018/07/06                                                            | 107/07/15 安 | 詳廳 [出殯] 7時至10時        | 丁級禮堂使用費 300元<br>丁級禮堂冷氣費 100元                     | 400  |  |   |
|          | 2018/07/06                                                            | 107/07/15 遺 | 體處理                   | 遺體洗身 200元<br>遺體化粧 200元<br>遺體著裝 200元<br>遺體大殮 200元 | 800  |  |   |
|          |                                                                       |             | 列印使用憑證                |                                                  |      |  |   |